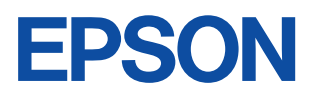

# LP-8200C

For Windows3.1/NT3.51 プリンタドライバ補足説明書

> このプリンタドライバは、LP-8200C を Windows3.1/NT3.51でご使用いただくための ものです。本書では、Windows3.1/NT3.51プ リンタドライバの固有の機能や情報について 記載しています。基本的な操作方法やプリン タドライバの機能については、プリンタ本体 添付のユーザーズガイドを参照してください。

## もくじ

| システム条件の確認        | 1  |
|------------------|----|
| プリンタドライバインストール後の |    |
| 設定               | 2  |
| 印刷の実行            | 11 |
| プリンタドライバの        |    |
| 設定項目について         | 13 |
| 印刷の中止方法          | 18 |
| プリンタドライバの削除      |    |
| (Windows3.1)     | 20 |

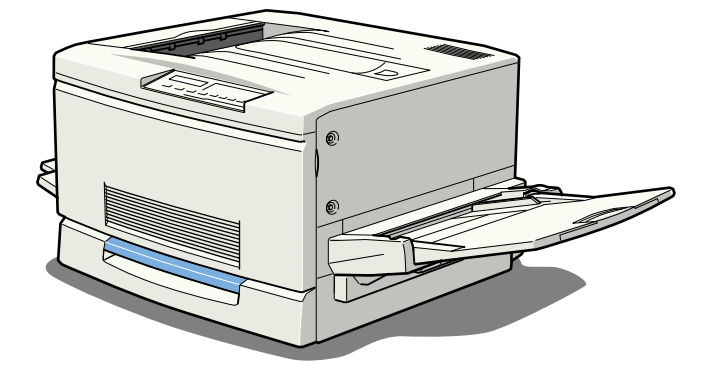

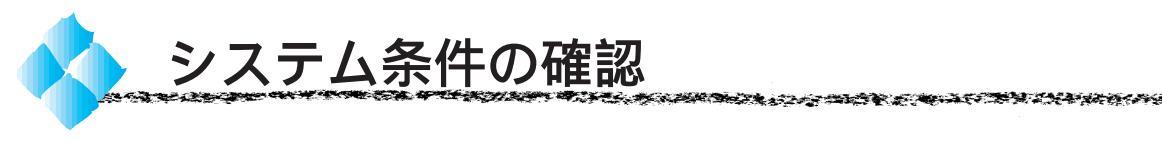

使用するハードウェアおよびシステムの最低条件は以下の通りです。

#### Windows3.1

| オペレーティングシステム | : | Windows3.1 日本語版                     |
|--------------|---|-------------------------------------|
| CPU          | : | i386®/16MHz 以上                      |
|              |   | (i486 <sup>®</sup> /25MHz 以上を推奨します) |
| 主記憶メモリ       | : | 4MB 以上                              |
| ハードディスク空き容量  | : | 10MB 以上                             |
| ディスプレイ       | : | VGA(640 × 480)以上の解像度                |

#### WindowsNT3.51

| オペレーティングシステム | : | WindowsNT3.51 日本語版           |
|--------------|---|------------------------------|
| CPU          | : | i486 (25MHz)以上×86系またはPentium |
| 主記憶メモリ       | : | 16MB 以上                      |
| ハードディスク空き容量  | : | 20MB 以上                      |
| ディスプレイ       | : | VGA(640 × 480)以上の解像度         |
|              |   |                              |

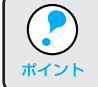

印刷するデータによってはさらに多くのメモリとハードディスク容量が 必要です。

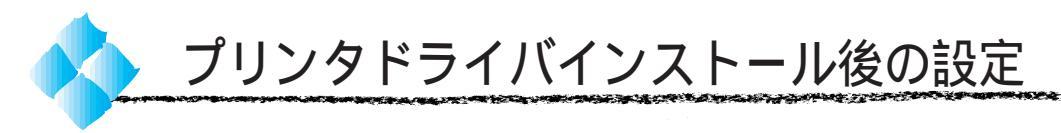

プリンタにオプションを装着している場合や、プリンタをネットワークに接続している場合などは、プリンタドライバをインストールした後に設定の変更が必要になります。 以下の説明を参照して、プリンタの使用環境に合わせて必要な設定を行って ください。

環境設定(Windows3.1)

インストールの実行後、オプションの設定をします。オプションを新たに装 着した場合も設定が必要です。

メイングループのコントロールパネル内にある[プリンタ]アイコンを ダブルクリックします。

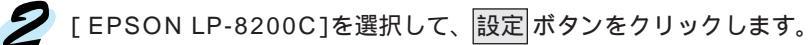

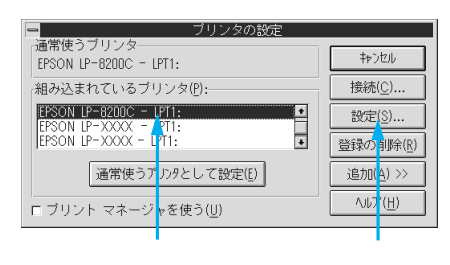

a har she want the second of the second of the

**3** [環境設定]タブをクリックして、設定ボタンをクリックします。

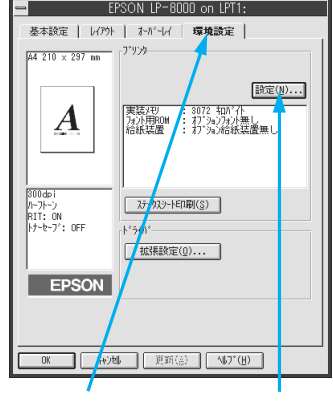

クリックして クリックします

各項目を設定し、OKボタンをクリックします。
 各項目の詳細については、プリンタ本体添付のユーザーズガイドを参照してください。

| -                    | 実装オプション設定                               |
|----------------------|-----------------------------------------|
| 実装/刊(图)              | 8072 👤 和方'小                             |
| 初"%)給紙装置( <u>S</u> ) | わ"海辺給紙装置無し<br>用紙並が2                     |
| \$7°≫a)ROM€9° 14(Q)  | 173577377377777777777777777777777777777 |
|                      |                                         |
|                      |                                         |
|                      |                                         |
| OK                   | \$4)th                                  |

#### 環境設定(WindowsNT3.51)

インストールの実行後、給紙装置とオプションの設定をします。オプション を新たに装着した場合も設定が必要です。また、フォントの置換設定をする ことにより、印刷時間が短くなります。

メイングループのコントロールパネル内にある[プリンタ]アイコンを ダブルクリックします。

2 [LP-8200C]アイコンをクリックして、[プリンタ]メニューの[プリ ンタ情報]をクリックします。

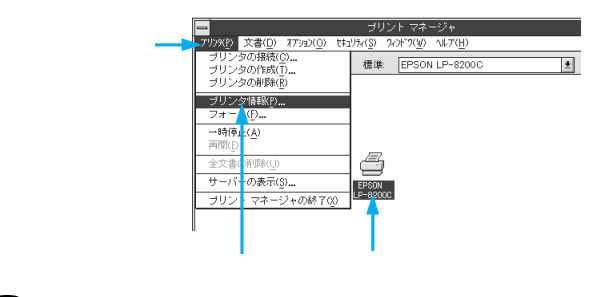

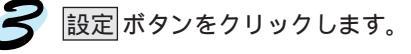

| -                  | ブリンタ情報              |                        |
|--------------------|---------------------|------------------------|
| ブリンタ名( <u>N</u> ): | EPSON LP-8200C      | OK                     |
| ドライバ(D);           | EPSON LP-8200C      | \$77Ul                 |
| INAB(F).           |                     | 設定(U)                  |
| an-men             |                     | ∎¥ <mark>in d</mark> D |
| 印刷先(_);            | LPT1:               | ➡*+該Ē( <u>G</u> )      |
| □ ネットワー            | - ク上で共有( <u>S</u> ) | ∿17 ( <u>H</u> )       |
| 共有名( <u>A</u> ):   |                     |                        |
| 設置場所(L):           |                     |                        |
| ·                  |                     |                        |

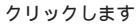

【 プリンタ設定 ] [実装オプション設定 ] [フォント置換 ]の各項目を設
 定して、 OK ボタンをクリックします。

| - BSON LP-8200C 4770/14 ?                                                                                                    | - EPSON LP-8200C 0770/17/ ?                                                                                                    |                                                                                                    |
|----------------------------------------------------------------------------------------------------|----------------------------------------------------------------------------------------------------|----------------------------------------------------------------------------------------------------|
| 7959股定   実施わ552股定   7854最终                                                                                                    | 7959歳定 実装オフラン設定 7354量換                                                                                                    | 7959歳年 実話わちに2歳定 7824畳換                                                                                                    |
| 結紙装置に対する用紙設定(P)                                                                                                    | 実績(理)(4) (2763 主 和小小)                                                                                                    | 置換設定の組み合わせ①<br>Apple Chaptery 14/Aの方式投入因しなし。 ●                                                                                                    |
| Kitter (1)     Kitter (1)     Kitter (1)     Kitter (1)     Kitter (1)     Kitter (1)     Kitter (1)     Kitter (1)     Kitter (1)     Kitter (1)     Kitter (1)     Kitter (1) | 37%A600ビジェー400<br>100012027日400<br>100012027日40<br>100012021日<br>100012021日<br>100012021<br>100012021<br>10001200<br>100012000<br>100012000<br>100012000<br>10000000000 | Change 7/1/12世界は18.2.5 L     Course Weit Course Weit Cours |
| ( <i>N−727</i> ∰₩ <u>Ø</u> .)<br>                                                                                                    | わっい相称発表の<br>第251年1月2日<br>第251年1月2日<br>                                                                                                    | TwaTsp=7c)         275/01/09           Apple Churcey         701/07/878-01.21.01                                                                                                    |

各項目の詳細については、プリンタ本体添付のユーザーズガイドを参照 してください。

ネットワーク接続時の設定(Windows3.1)

ネットワーク上に接続された本機をお使いになる場合は、以下の手順に従っ て設定してください。

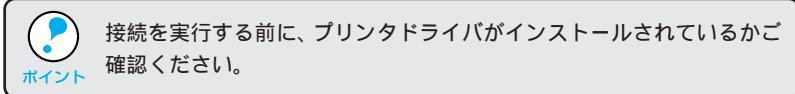

メイングループ内の[プリントマネージャ]アイコンをダブルクリックします。

2 [オプション]メニューの[ネットワークの接続]をクリックします。

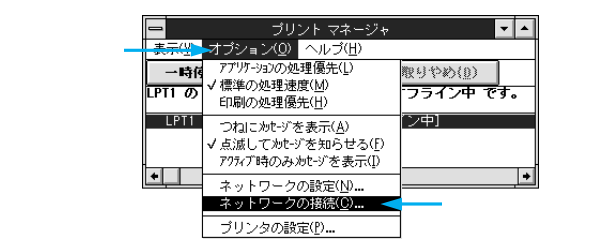

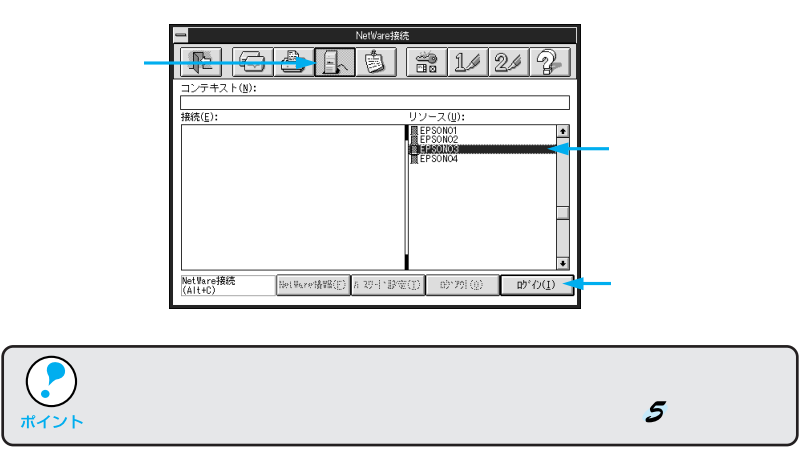

【ユーザ名][パスワード]を入力してOKボタンをクリックします。 ログインできない場合は、ご利用のネットワーク管理者にご相談ください。

| -                                                             | NetWareへのログイン |                 |   |         |
|---------------------------------------------------------------|---------------|-----------------|---|---------|
| 次のサール*iこロ5*イン<br>EPSONO3                                      | する必要があります:    | OK to the       |   | クリックします |
| <ul> <li>○ <u>G</u>uest</li> <li>● 登録ユーザ(<u>R</u>)</li> </ul> |               | <u>^⊮7*(H</u> ) |   |         |
| ユーザ名(U):<br>パスワード( <u>P</u> ):                                |               |                 | ┏ | 入力して    |

ボタンをクリックし、[リソース]メニューの中から本機のプリンタ 名称をクリックします。続いて[ポート]メニューの中から本機を接続 するポートを選択し、「キャプチャ」ボタンをクリックします。

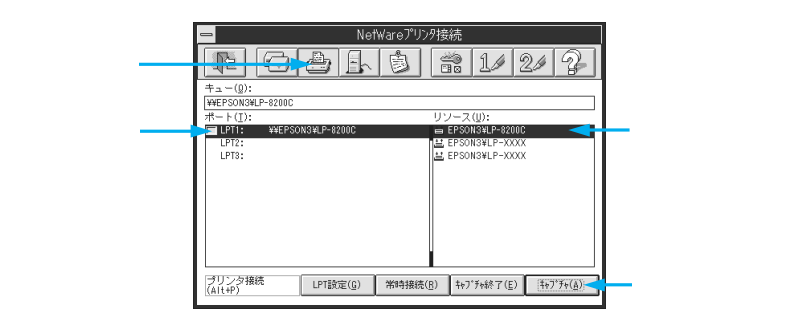

これでネットワーク上のプリンタと接続されました。

ネットワーク接続時の設定(WindowsNT3.51)

ネットワーク上に接続された本機をお使いになる場合は、以下の手順に従っ て設定してください。

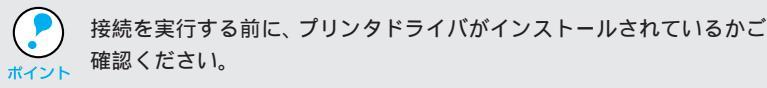

メイングループ内の [ プリントマネージャ ] アイコンをダブルクリッ クします。

2 [LP-8200C]アイコンをクリックして、「プリンタ」メニューをクリック し、「プリンタの接続」をクリックします。

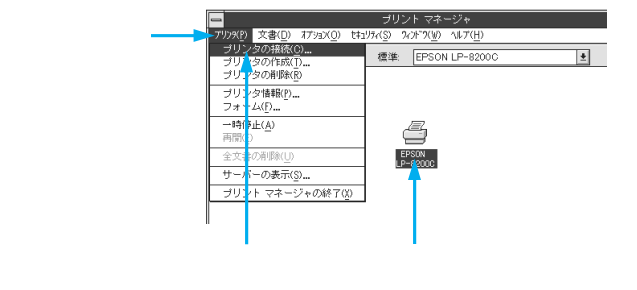

3 [共有プリンタ]の一覧から接続するコンピュータまたはサーバをダブル クリックして本機のプリンタ名称をクリックします。続けてOKボタン をクリックします。

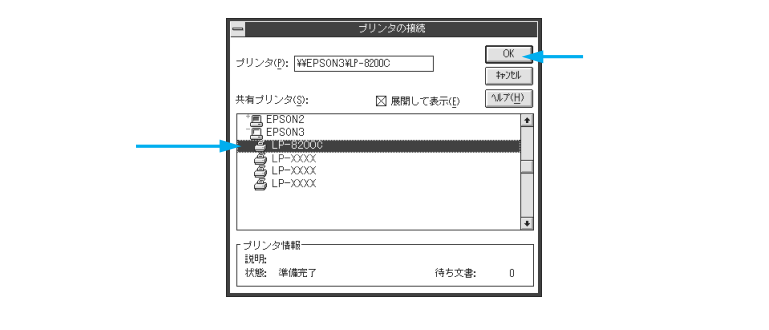

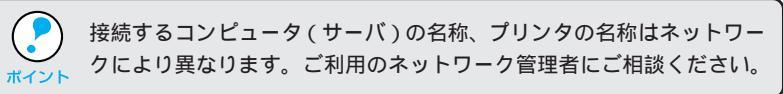

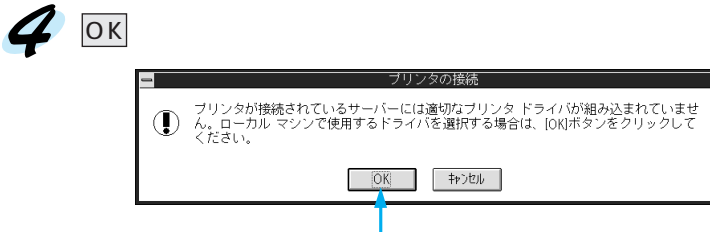

クリックします

5 [ドライバ]一覧の中から、本機のプリンタ名称をクリックし、OKボタンをクリックします。

ST TEN

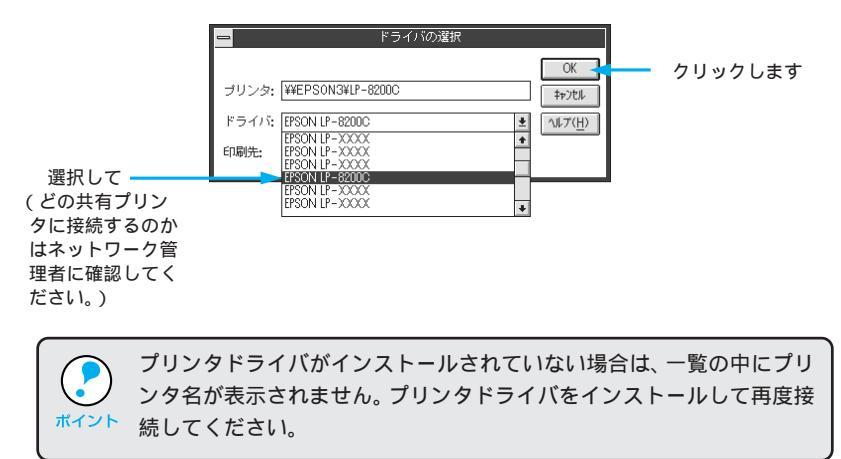

### プリンタ接続先(ポート)の設定 (Windows3.1)

プリンタを接続しているコンピュータ側のポートの設定を、必要に応じて変 更します。コンピュータのプリンタポートに接続している場合は、そのまま の設定で使用できますので、変更は不要です。

ここでは、プリンタ側のエラー状態を示すメッセージ条件なども変更できます。

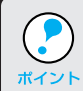

プリンタの接続先を変更すると、プリンタの機能設定が変更されること があります。プリンタの接続先を変更した場合は、必ず各機能の設定 を確認してください。

メイングループ内の[コントロールパネル]アイコンをダブルクリック します。

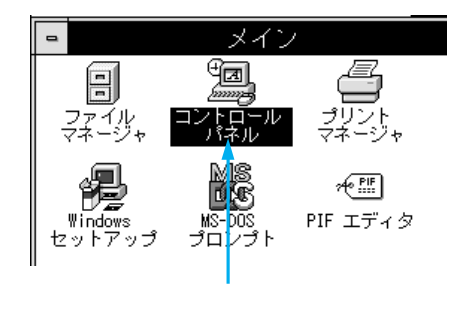

👂 コントロールパネル内の[ プリンタ ]アイコンをダブルクリックします。

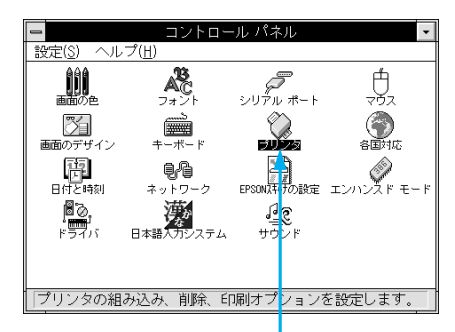

ダブルクリックします

🔗 [EPSON LP-8200C]をクリックし、 接続 ボタンをクリックします。

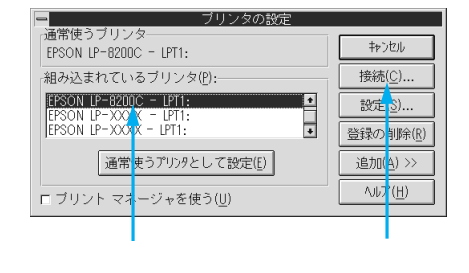

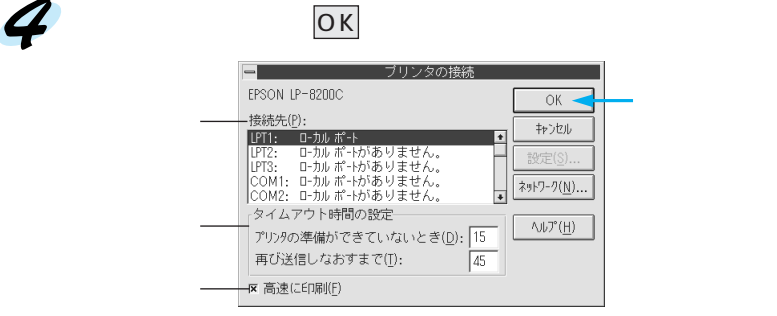

画面の詳細は以下の通りです。

接続先

プリンタを接続したポート(インターフェイス)を接続します。各項 目の詳細は、プリンタ本体添付のユーザーズガイドをご覧ください。

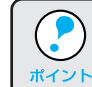

プリンタをコンピュータのプリンタポートに接続している場合は、 「LPT1」を選択してください。

タイムアウト時間の設定

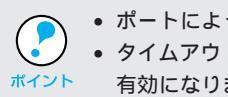

 ポートによって、タイムアウト時間は変更できない場合があります。 タイムアウト時間の設定はプリントマネージャを使用している場合に 有効になります。

プリンタの準備ができていないとき:

プリンタが印刷可能状態になるまでの時間を設定します。この時間を 過ぎて印刷可能状態にならないとエラーが表示されます。 再び送信しなおすまで: プリンタが印刷途中でデータを受信できなくなったときに、データの 送信を繰り返す時間を設定します。この時間を過ぎてデータを受信で きない場合はエラーが表示されます。

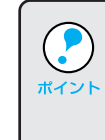

通常は標準設定のままで使用できますが、印刷データが複雑な場合や ネットワーク環境で複数のコンピュータが共有している場合、エラーが 表示されやすくなります。その場合はタイムアウト時間、特に [再び送 信しなおすまで]を長く設定してください。

#### 高速に印刷

通常はチェックボックスをチェックしたままにしてください。この ボックスをチェックしていると、印刷データを Windows からプリン タに直接送るため高速に印刷されます。印刷品位(解像度)には影響 ありません。チェックしないとDOS を経由して印刷されるので印刷 時間が長くなります。

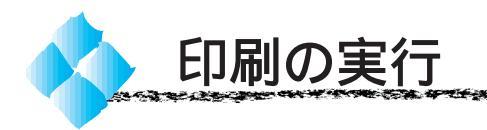

ここでは、Windows3.1/NT3.51アプリケーションでの、印刷の設定のしか たと実行の手順について説明します。

Second States and the second states and the second states and the second states and the second states and the s

|      | プリンタドライバをインストールしてから行ってください。 |
|------|-----------------------------|
| ポイント |                             |

#### 印刷の手順

印刷の手順はお使いのアプリケーションソフトによって異なります。詳細は 各アプリケーションソフトの取扱説明書を参照してください。 ここでは、Windows3.1/NT3.51に添付の「ライト」を例に説明します。

```
「ライト」の起動方法:
プログラムマネージャの[アクセサリ]グループの[ライト]アイコンをダブル
クリックします。
```

「ライト」を起動し、印刷データを作成します。

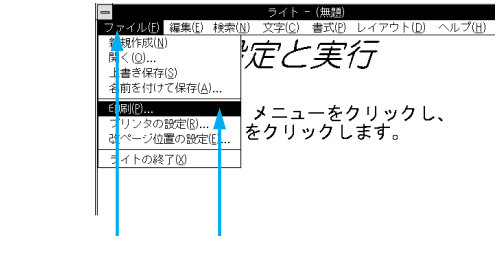

[ファイル]メニューをクリックし、[印刷]をクリックします。

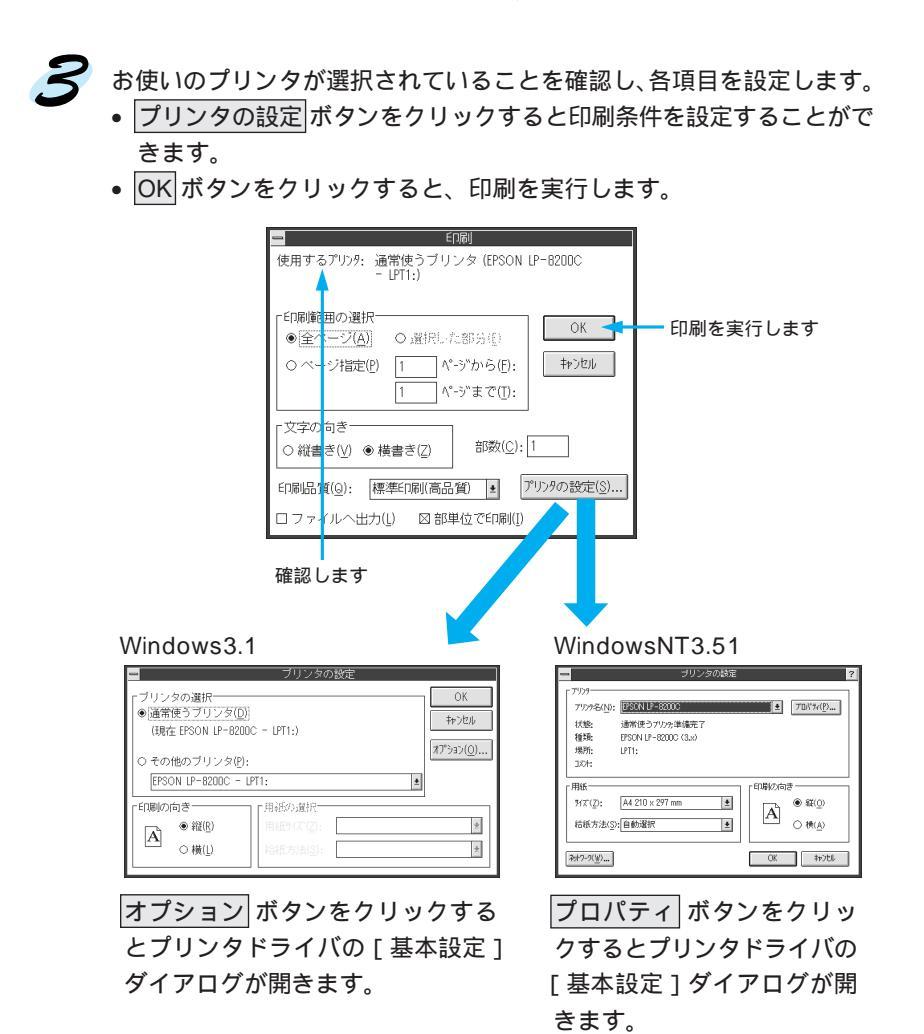

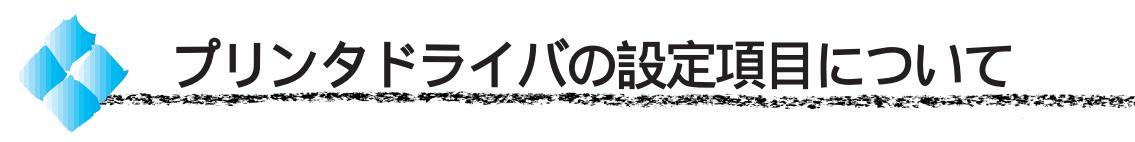

プリンタドライバの設定項目は、いくつかのメニューに分かれています。各項目の詳細については、プリンタ本体添付の「LP-8200C ユーザーズガイド」を参照してください。

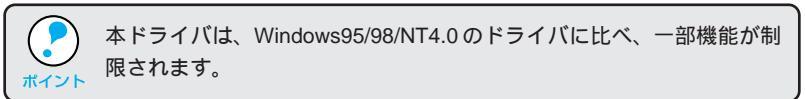

#### Windows3.1(モノクロ印刷)

Windows3.1 では、モノクロ印刷のみ可能です。

[基本設定 ダイアログ

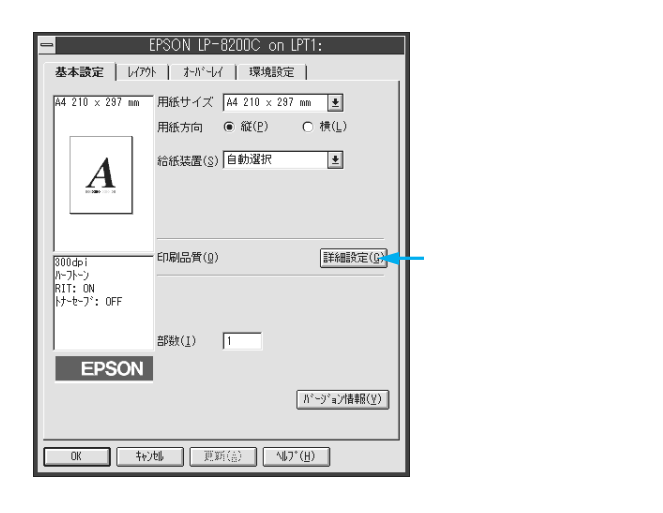

[詳細設定 ダイアログ

| - 詳細設定   |
|----------|
|          |
| j*j7495  |
|          |
| ○ なし(N)  |
|          |
| 5005     |
|          |
|          |
|          |
|          |
|          |
|          |
|          |
|          |
| X RIT(B) |
|          |
|          |
|          |
|          |
|          |

ハーフトーン:

ハーフトーンを選択するとグラフィックイメージのハーフトーン処理を行い ます。 粗密調整では、印刷の粗密をスライドバーで調整できます。

明暗調整では、印刷の明暗をスライドバーで調整できます。

## [ レイアウト ]ダイアログ

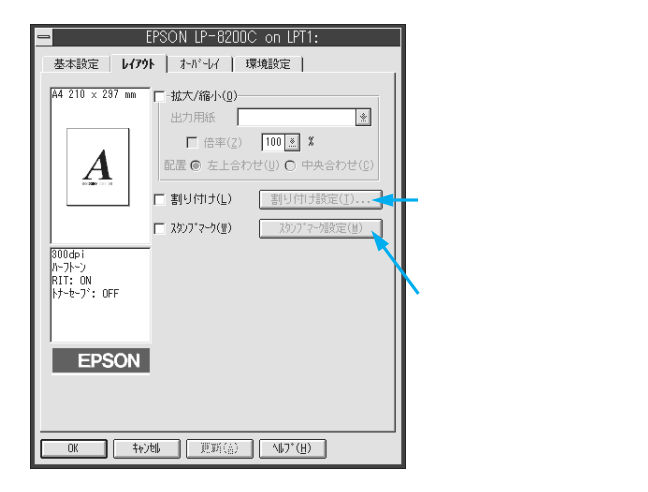

10.00

1 22

## [オーバーレイ ]ダイアログ

| EPSON LP-8200C on LPT1:                                                                                                    |
|----------------------------------------------------------------------------------------------------|
| 基本設定 レイアクト オール・レイ 環境設定                                                                                                    |
| Ad 210 x 237 mm<br>イオーマーム (1)<br>イオーマーム (1)<br>アオーム (1)<br>アオーム (1)<br>(1)<br>(1)<br>(1)<br>(1)<br>(1)<br>(1)<br>(1) |
|                                                                                                    |

[ 環境設定 )ダイアログ

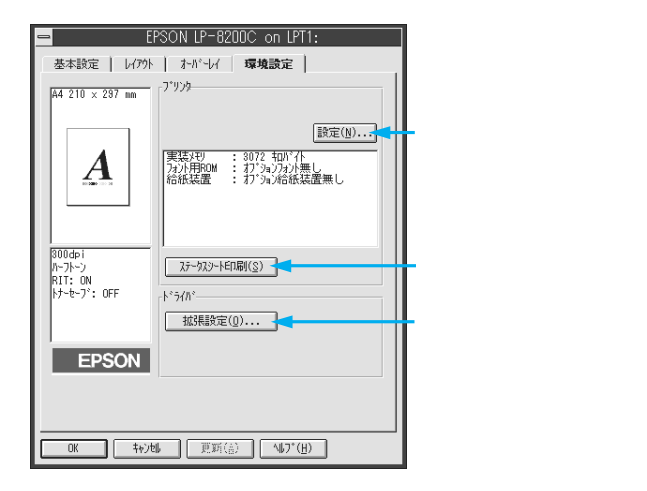

[拡張設定 ダイアログ

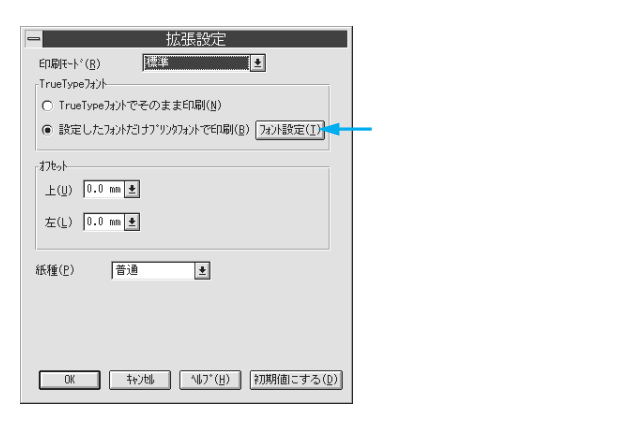

#### WindowsNT3.51

WindowsNT3.51 では、モノクロ / カラーともに印刷可能です。

[基本設定 ダイアログ

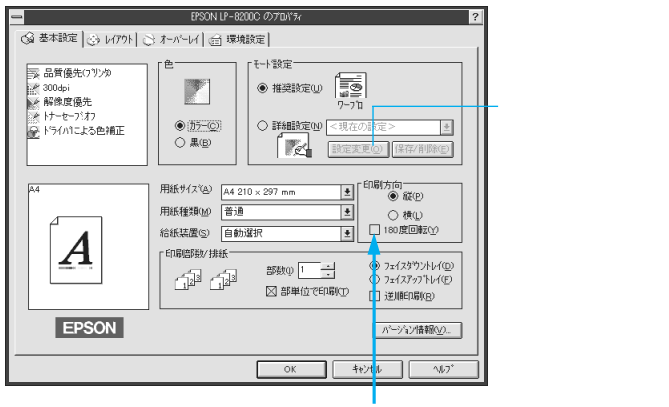

9.72

印刷データを180度回転して印刷 する場合にクリックします

[詳細設定 ダイアログ

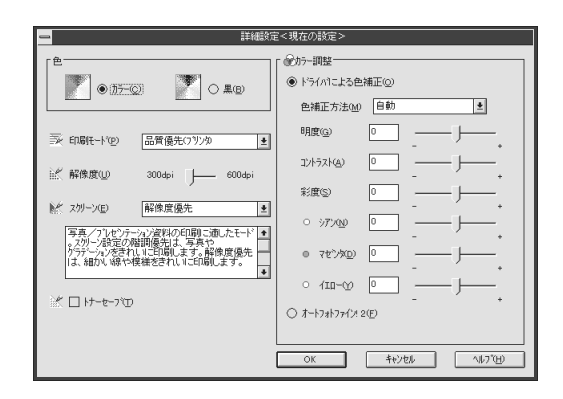

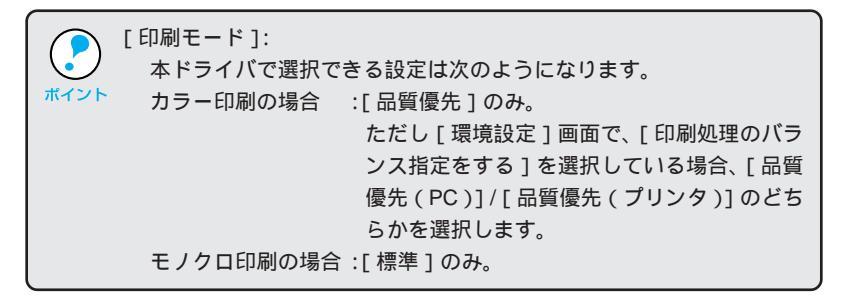

## [ レイアウト ]ダイアログ

and the second second se

10.

Sec. 2.

| -                                                             | EPSON LP-8200C のプロパネィ ?                                                                                                    |                                            |
|---------------------------------------------------------------|----------------------------------------------------------------------------------------------------|--------------------------------------------|
| ③ 基本設定 ③ レイアウト ○                                              | 3 オーパーレイ   @ 環境設定                                                                                                    |                                            |
| ⇒ 品質優先(7)750<br>計 300dpi<br>解像度優先<br>ドラートンジア<br>● ドライハ1こよる色緒正 | <ul> <li>鉱ン(備小</li> <li>● (気/辺)</li> <li>● 任き信申(細) 信甲(②)</li> <li>● 任き信申(細) 信甲(③)</li> <li>● (本) (本) (20 × 207 mm)</li> <li>● (本) (4 × 210 × 207 mm)</li> <li>● (本) (4 × 210 × 207 mm)</li> <li>● (本) (4 × 210 × 207 mm)</li> <li>● (本) (4 × 210 × 207 mm)</li> <li>● (本) (4 × 210 × 207 mm)</li> <li>● (本) (4 × 210 × 207 mm)</li> <li>● (本) (4 × 210 × 207 mm)</li> <li>● (4 × 210 × 207 mm)</li> <li>● (4 × 210 × 207 mm)</li>     &lt;</ul> |                                            |
| A                                                             | ■ 割付け機な(2).     スタックマーン酸 75枚 王 (2007マーン酸な(2).     ハレーン目のみ印象(2)     トレーン目のみ印象(2)     トレック目のみ印象(2)     トレック目のののです。 mm                                                                                                    | クリックすると<br>[割り付け順設定]<br>ダイアログが表示<br>されます   |
| EPSON                                                         | OK 46/26 16/7                                                                                                    | クリックすると<br>[スタンプマーク設<br>定]ダイアログが<br>表示されます |

## [オーバーレイ ]ダイアログ

| -                                                                                           | EPSON LP-8200C のプロパラィ ?                                   |
|---------------------------------------------------------------------------------------------|-----------------------------------------------------------|
| 🕝 基本設定 🕑 レイアウト 🔾                                                                            | 3 オーバーレイ ( ) 環境設定                                         |
| <ul> <li>□ 品質優先(73)2%</li> <li>■ 認知(1)2%</li> <li>■ 解像度優先</li> <li>● ドライハ1こよる色描正</li> </ul> | □[J=ムJ=ハーレ(型)<br>「オーハーレ(設定<br>フォーム(g) □]=-∠名称(d) 手 証録(①). |
|                                                                                             |                                                           |
|                                                                                             |                                                           |
|                                                                                             | OK \$45/201 1/1/7*                                        |

[ 環境設定 )ダイアログ

| EPSON LP-8200C Øን7۵/۲۶۰ ?                                                                          |  |  |  |  |  |
|----------------------------------------------------------------------------------------------------|--|--|--|--|--|
| ◎ 基本設定   ③ レバアクト   ○ オーバーレイ (e) 環境設定                                                               |  |  |  |  |  |
| 家 品質優先(7)*)か<br>武: 300-bi<br>解算度優先<br>学 ドライハ*1よる色描正<br>/4<br>/4<br>/4<br>/2<br>/2<br>/2<br>/2<br>/ |  |  |  |  |  |
| TrueType 7 2/λ<br>○ TrueType 7 2/λでそのまま印刷(2)<br>● 設定した727/751777777777777777777777777777777777     |  |  |  |  |  |
| OK \$1206 0K                                                                                       |  |  |  |  |  |

クリックすると [ フォントの置換 設定 ] ダイアログが表示されます

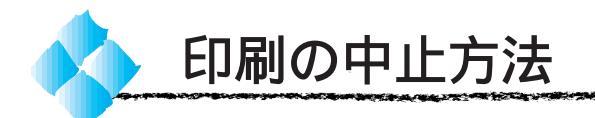

プリンタの印刷可スイッチを押 します。

印刷可ランプが消灯し、印刷不 可状態になります。

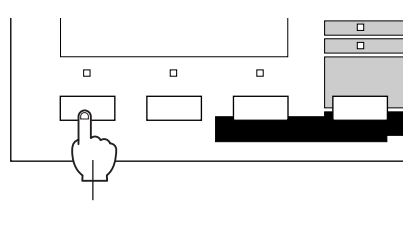

9.723

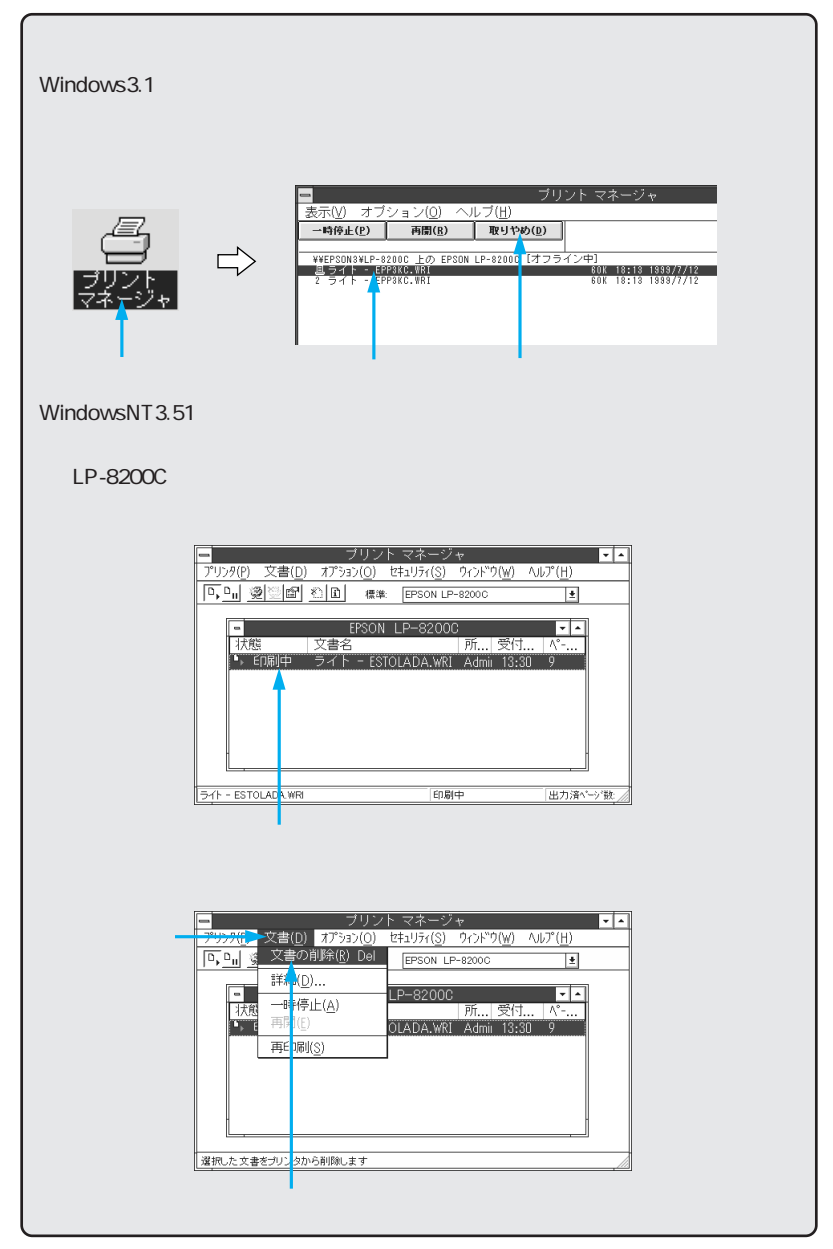

データランプが点滅しなくなり、点灯していることを確認します。 データランプの点滅中は、データを受信しています。データを受信し終 えるまでお待ちください。

シフトスイッチとエラー解除ス イッチを同時に押します。 受信データが消去されます。上 記スイッチを5秒以上押すと電 源投入時の状態まで初期化(リ セットオール)されますのでご 注意ください。

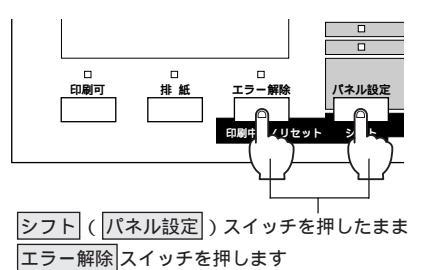

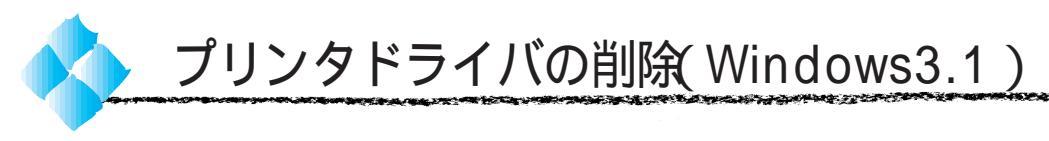

プリンタドライバのバージョンアップや再インストールを行う場合は、まず 最初に旧バージョンのプリンタドライバを削除してください。 WindowsNT3.51のプリンタドライバの削除方法については、WindowsNT3.51 の取扱説明書をご覧ください。

[コントロールパネル]内の[プ リンタ]アイコンをダブルク リックします。

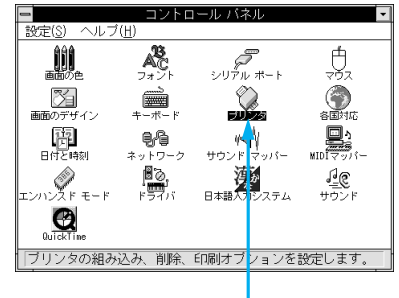

ダブルクリックします

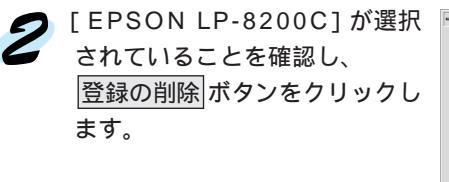

|                             | ブリンタの設知                                           | Ē |                                     |                                      |
|-----------------------------|---------------------------------------------------|---|-------------------------------------|--------------------------------------|
| 通常使う<br>EPSON L             | ブリンター                                             |   | キャンセル                               |                                      |
| 組み込ま                        | れているブリンタ( <u>P</u> ):                             |   | 接続( <u>C</u> )                      |                                      |
| EPSON L<br>EPSON<br>EPSON 1 | P-8200C - LPT1:<br>-XXXX - LPT1:<br>-XXXX - LPT1: | • | 設定( <u>S</u> )<br>登録の削除( <u>R</u> ) |                                      |
| ニ ブリン                       | 通常使うアリンタとして設定(E)<br>ト マネージャを使う(U)                 |   | 追加<br>                              | <u>A) &gt;&gt;</u><br>7°( <u>H</u> ) |
| 確該                          | 3して                                               | ク | IJŸ                                 | クしま <sup>.</sup>                     |

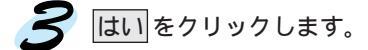

| - | コントロール バネル                       |
|---|----------------------------------|
|   | EPSON LP-8200C ブリンタを削除しますか?      |
|   | <u>(はい(Y)</u><br>しいえ( <u>N</u> ) |
|   |                                  |

クリックします

これでプリンタドライバの削除は終了です。